# Registracija časa - Prenos ur v obračun plače

V tem prispevku

Zadnja sprememba 20/11/2023 3:23 pm CET | Objavljeno 17/11/2023

# Prenos ur v obračun plač

Obdelava podatkov registracije prisotnosti se zaključi v administratorskem modulu. Nadaljuje se v obračunu plače v modulu »Evidenca prisotnosti in priprava obračuna«. Zato je treba podatke prenesti iz registracije v omenjeni modul. Pri prenosu se podatki preuredijo : tvorijo se seštevki ur po dnevih, zaokrožijo na dnevni fond ur dela zaposlenega, izračunajo se viški in manki ur.

# Prenos ur v pripravo obračuna - predpogoji

Prvi prenos naredi uvajalec. Uporabniku pa mora biti jasen sistem urnikov. Spreminjanje nastavitev sistema lahko povzroči popolnoma drugačne izračune.

# Prenos podatkov iz registracije v evidenco prisotnosti

Pred prenosom ur iz registracije v evidenco prisotnosti v evidenci prisotnosti odpremo nov mesec priprave obračuna.

| [ | SAOP Obrad           | ćun plač zapo       | slenih - Javna ustano     | va - Šola        |                                  |                        |                          | in the second          |
|---|----------------------|---------------------|---------------------------|------------------|----------------------------------|------------------------|--------------------------|------------------------|
|   | <u>O</u> bračun plač | Ši <u>f</u> ranti 🔹 | Ob <u>r</u> ačun premij 🔻 | Letne obdelave 🝷 | Pripo <u>m</u> očki <del>-</del> | Evidenca prisotnosti 🝷 | Poročila 🔻 Nastavitve j  | orograma <u>Z</u> apri |
|   |                      |                     |                           |                  | $\Rightarrow$                    | Evidenca prisotno      | sti in priprava obračuna |                        |
|   |                      |                     |                           |                  |                                  | Planiranje odsotne     | osti                     | •                      |

Odpre se okno

| 👸 SA   | OP Obra  | ičun plač z | aposlenih - Javna usta | nova - Šola |            |                       |             |            |     | x    |
|--------|----------|-------------|------------------------|-------------|------------|-----------------------|-------------|------------|-----|------|
| Nast   | avitve p |             | obračuna               |             |            |                       |             | 🌆 📩        |     |      |
|        | Let      | o 2012 🗧    |                        |             |            |                       | Vsi zapisi  |            |     |      |
|        | Mes      | ec          |                        |             |            | Q 50 🕂                |             | 1          | Ľ   | Ø    |
| Leta   | b        | ▼ Mesec     | Naziv                  |             | Ure skupaj | Število dni praznikov | Število dni | Zaključeno |     |      |
|        | 2012     | 8           | Avgust 2012            |             | 184,00     | 1                     | 22          |            |     |      |
|        | 2012     | 7           | Julij 2012             |             | 176,00     | 0                     | 22          |            |     |      |
|        | 2012     | 6           | Junij 2012             |             | 168,00     | 1                     | 20          |            |     | Ξ    |
|        | 2012     | 5           | Maj 2012               |             | 184,00     | 2                     | 21          |            |     |      |
|        | 2012     | 4           | April 2012             |             | 168,00     | 2                     | 19          |            |     |      |
|        | 2012     | 3           | Marec 2012             |             | 176,00     | 0                     | 22          |            |     |      |
|        | 2012     | 2           | Februar 2012           |             | 168,00     | 1                     | 20          |            |     |      |
|        | 2012     | 1           | Januar 2012            |             | 176,00     | 1                     | 21          |            |     |      |
| •      |          |             |                        |             |            |                       |             |            |     | +    |
|        | 8        |             | <u>N</u> astavitve     |             |            |                       |             |            | 🔁 Z | apri |
| Borisk | C        | 001         |                        |             |            |                       |             |            |     | - // |

### Preko gumba 👔 dodamo novo obdobje

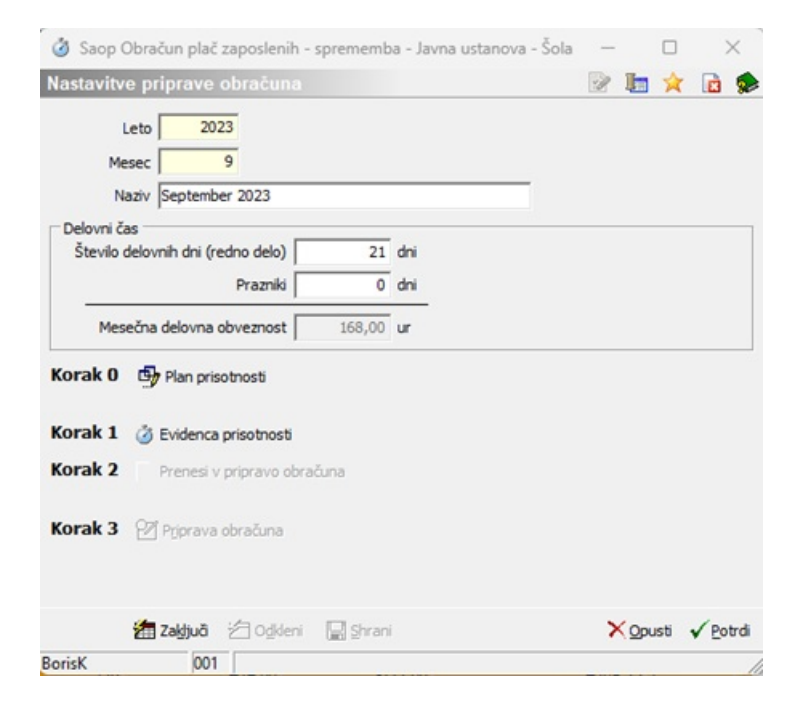

#### Potrdimo

| Manutan |       |       | Constant and the second second second second second second second second second second second second second se | -          |                       | _           | -    |
|---------|-------|-------|----------------------------------------------------------------------------------------------------|------------|-----------------------|-------------|------|
| Masta   | Leto  | 2023  |                                                                                                    |            | Vsi zaoisi            |             | 80   |
|         | Mesec | -     |                                                                                                    | Q 50 ÷     |                       | 1           | ø    |
| Leto    |       | Mesec | Naziv                                                                                                    | Ure skupaj | Število dni praznikov | Število dni |      |
|         | 2023  | 9     | September 2023                                                                                                 | 168,00     | 0                     |             | 21   |
|         | 2023  | 8     | Avgust 2023                                                                                                    | 184,00     | 2                     |             | 21   |
|         | 2023  | 7     | Julij 2023                                                                                                    | 168,00     | 0                     |             | 21   |
|         | 2023  | 6     | Junij 2023                                                                                                    | 176,00     | 1                     |             | 21   |
|         | 2023  | 5     | Maj 2023                                                                                                    | 184,00     | 2                     |             | 21   |
| _       |       |       |                                                                                                    |            |                       |             |      |
|         | 11    |       | Nastavitve                                                                                                    |            |                       | 🕲 Z         | apri |
| BorisK  |       | 001   |                                                                                                    |            |                       |             | -    |

Ko je nov mesec priprave obračuna odprt lahko prenesemo podatke.

Prenos izvedemo v administraciji registracije delovnega časa.

# Pri tem bodimo pozorni da izberemo pravi mesec. Običajna nastavitev je

| Obdobje Prejšnji mesec 🔹 |
|--------------------------|
|--------------------------|

| à  | Saop-Registraci   | ja prisotnosti                | in odsotnosti          | zaposlenih         |                        |                              |                                 |              |
|----|-------------------|-------------------------------|------------------------|--------------------|------------------------|------------------------------|---------------------------------|--------------|
| A  | dministracija r   | egistracijsk                  | e ure                  |                    |                        |                              |                                 |              |
|    |                   |                               |                        |                    |                        |                              |                                 |              |
| Ši | franti • Pogled   | <ul> <li>Pripomoči</li> </ul> | ki • <u>A</u> nalize i | in izpisi 👻 Prenos | podatkov - Evider      | ica prisotnosti + <u>N</u> a | stavitve programa               |              |
|    | Obdo              | bje Prejšnji m                | esec 💌                 | Datum 01.09.2013   | do 30.09.2023          | -                            |                                 |              |
|    | Na                |                               |                        |                    | 7                      | _                            |                                 |              |
|    | 148               |                               |                        | - 4                | 2                      |                              |                                 |              |
|    | Šifra zaposlenega | A Nazy                        | 7                      | Predvidene ur D    | ej nske ure (ur : min) | Tekoči saldo (ur : min)      | Osnova (saldo ur za koriščenje) | Šifra urnika |
| Þ  | 0000031           | A Katarin                     |                        | 16                 | +35:00                 | -133:00                      | +27:05                          | 2            |
|    | 0000005           | B Jana                        | 1                      | 16                 | +168:00                | -0:00                        | +14:56                          | 24           |
|    | 0000033           | B Monika                      |                        | 168                | +33:36                 | -134:24                      | +0:50                           | 26           |
|    | 0000021           | B Špela                       |                        | 168                | +178:30                | +10:30                       | +8:15                           | 12           |
|    | 0000032           | J Nina                        |                        | 168                | +104:00                | -64:00                       | +0:59                           | 15           |
|    | 0000003           | K Boris                       |                        | 168                | +134:45                | -33:15                       | +14:39                          | 9            |
|    | 0000010           | K Mateja                      |                        | 168                | +168:40                | +0:40                        | -89:55                          | 11           |
|    | 0000009           | L Martin                      |                        | 240                | +162:45                | -77:15                       | +9:07                           | 100          |
|    | 0000034           | L Robert                      |                        | 64                 | +48:00                 | -16:00                       | +28:07                          | 26           |
|    | 0000012           | M Mateja                      |                        | 168                | +131:19                | -36:41                       | -635:16                         | 16           |
|    | 0000029           | M Roko                        |                        | 168                | +168:00                | -0:00                        | -3:55                           | 12           |

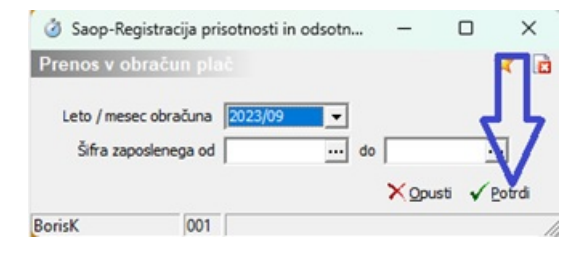

#### Potrdimo

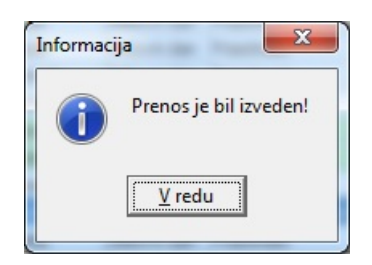

#### Sedaj so ure prenesene v evidenco prisotnosti.

| Administra    | icija registracijske uro        |                     |                    |        |                                                              |                                                      |         |              |               |
|---------------|---------------------------------|---------------------|--------------------|--------|--------------------------------------------------------------|------------------------------------------------------|---------|--------------|---------------|
| Šifranti • P  | ogled • Pripomočki •            | Analize in izpisi • | Prenos podatkov    | - Evid | enca prisotnosti •                                           | Nastavitve program                                   | ia      | 1            |               |
|               | Obdobje Prejšnji mesec<br>Naziv | Datum 01.1          | 0.2023 💌 do 🛛      | 1.     | Evidenca prisotno<br>Evidenca boleznin<br>Planiranje odsotno | sti in priprava obrač<br>(e-BOL) in drugih o<br>osti | una     |              |               |
| Sifra zaposle | enega A Naziv                   | Predviden           | e ure Dejanske ure | (U     | -160                                                         | -00                                                  | +27-05  | a urnika  Ot | Dogodki zaj   |
| 0000005       | R Jana                          |                     | 168                | +49-1  | 0 -118                                                       | :30                                                  | +14:56  | 24           | Trenutno izbr |
| 0000033       | B Monika                        |                     | 168                | +168:0 | 0 -0                                                         | :00                                                  | +0:50   | 26           | Prikaži       |
| 0000021       | B Špela                         |                     | 168                | +177:0 | 0 +9                                                         | :00                                                  | +8:15   | 12           |               |
| 0000032       | J Nina                          |                     | 168                | +134:5 | 6 -33                                                        | :04                                                  | +0:59   | 15           | Datum         |
| 0000003       | K Boris                         |                     | 168                | +151:3 | 7 -16                                                        | :23                                                  | +14:39  | 9            | 01.10.202     |
| 0000010       | K Mateja                        |                     | 168                | +54:0  | 1 -113                                                       | :59                                                  | -89:55  | 11           | 02.10.202     |
| 0000009       | L Martin                        |                     | 240                | +0:2   | -239                                                         | :39                                                  | +9:07   | 100          | 03.10.202     |
| 0000034       | L Robert                        |                     | 168                | +2:3   | 0 -165                                                       | :30                                                  | +28:07  | 26           | 04.10.202     |
| 0000012       | M Mateia                        |                     | 168                | +24:3  | -143                                                         | :30                                                  | -635:16 | 16           | 05.10.202     |

Podatke naprej obdelujemo v evidenci prisotnosti v registraciji časa. Obdelavo podatkov tu priporočamo, ker v tem delu lahko podatke samo pripravimo, ne moremo jih pa pomotoma prenesti v posredni obračun plač. To naredimo v evidenci prisotnosti, ki je dostopna v obračunu plač.

# Obdelava ur v evidenci prisotnosti

| 1 | Saop-Registrac            | ija prisotnosti in odsotnosti za                   | aposlenih         |                     |                              |                                       |           |    |     |               |
|---|---------------------------|----------------------------------------------------|-------------------|---------------------|------------------------------|---------------------------------------|-----------|----|-----|---------------|
|   | Administracija            | registracijske ure                                 |                   |                     |                              |                                       |           |    |     |               |
|   |                           |                                                    |                   |                     |                              |                                       |           |    |     |               |
|   | Šifranti 🔹 <u>P</u> ogled | <ul> <li>Pripomočki • <u>A</u>nalize in</li> </ul> | izpisi 🔹 🛛 Prenos | s podatkov 👻 Evider | ica prisotnosti 👻 <u>N</u> a | stavitve programa                     |           |    |     |               |
|   | Obdo                      | bie Prejšnji mesec 🔻 🗸                             | Datum 01.10.2023  | ▼ do 31. E          | videnca prisotnosti i        | n priprava obračuna <                 |           |    |     |               |
|   | N                         | aziv                                               |                   | E                   | videnca boleznin (e-         | BOL) in drugih odsotnosti             |           |    | _   |               |
| Ī | Šifra zaposlenega         | ▲ Naziv                                            | Predvidene ure    | Dejanske ure (u     | 'lanıranje odsotnosti        | · · · · · · · · · · · · · · · · · · · | ra urnika | Oł | D   | ogodki zap    |
| ĺ | 0000031                   | A Katarina                                         | 168               | +8:00               | -160:00                      | +27:05                                | 2         |    |     | roputno inhri |
|   | 000005                    | B Jana                                             | 168               | +49:30              | -118:30                      | +14:56                                | 24        |    | 11" |               |
|   | 0000033                   | B Monika                                           | 168               | +168:00             | -0:00                        | +0:50                                 | 26        |    |     | 🌄 Prikaži (   |
|   | 0000021                   | B Špela                                            | 168               | +177:00             | +9:00                        | +8:15                                 | 12        |    | le. |               |
|   | 0000032                   | J Nina                                             | 168               | +134:56             | -33:04                       | +0:59                                 | 15        |    | ll- | Datum         |
|   | 000003                    | K Boris                                            | 168               | +151:37             | -16:23                       | +14:39                                | 9         |    | 112 | 01.10.2023    |
| ľ | 0000010                   | K Mateja                                           | 168               | +54:01              | -113:59                      | -89:55                                | 11        |    |     | 02.10.2023    |
| ľ | 0000009                   | L Martin                                           | 240               | +0:21               | -239:39                      | +9:07                                 | 100       |    | 11- | 03.10.2023    |
| ľ | 0000034                   | L Robert                                           | 168               | +2:30               | -165:30                      | +28:07                                | 26        |    |     | 04.10.2023    |
| ľ | 0000012                   | M Mateja                                           | 168               | +24:30              | -143:30                      | -635:16                               | 16        |    |     | 05.10.2023    |

| astavitve p | riprave o |                | 1          | 1 🖈 🖻 🗖               |             | 1    |
|-------------|-----------|----------------|------------|-----------------------|-------------|------|
| Leta        | 2023      | r<br>r         |            | Vsi zapisi            |             |      |
| Mese        | c         |                | Q 50 🕂     | 3                     | 1 🖬         | ß    |
| Leto        | ▼ Mesec   | Naziv          | Ure skupaj | Število dni praznikov | Število dni | Za   |
| 2023        | 9         | September 2023 | 168,00     | 0                     | 21          |      |
| 2023        | 8         | Avgust 2023    | 184,00     | 2                     | 21          | 11   |
| 2023        | 7         | Julij 2023     | 168,00     | 0                     | 21          |      |
| 2023        | 6         | Junij 2023     | 176,00     | 1                     | 21          | L .  |
| 2023        | 5         | Maj 2023       | 184,00     | 2                     | 21          | 1    |
| 2023        | 4         | April 2023     | 160,00     | 2                     | 18          | ţ.   |
| 2023        | 3         | Marec 2023     | 184,00     | 0                     | 23          | 3    |
| 2023        | 2         | Februar 2023   | 160,00     | 1                     | 19          | )    |
| 2023        | 1         | Januar 2023    | 176,00     | 1                     | 21          | 1    |
| 11          | - 0       | Nastavitve     |            |                       | <b>C</b> 7  | apri |

#### Odpremo obračun

| Saop C       | soracon plac zaposienin - sprememba - savna ustan |                   |
|--------------|---------------------------------------------------|-------------------|
| Nastavitv    | e priprave obračuna                               | 12 km 💢 kd 🛸      |
| 1            | .eto 2023                                         |                   |
| Me           | isec 9                                            |                   |
| N            | aziv September 2023                               |                   |
| - Delovni či | 1                                                 |                   |
| Število      | delovnih dni (redno delo) 21 dni                  |                   |
|              | Prazniki 0 dni                                    |                   |
| Mes          | ečna delovna obveznost 168,00 ur                  |                   |
| Korak O      | 😏 Plan prisotnosti                                |                   |
| Korak 1      | Ö Evidenca prisotnosti                            |                   |
| Korak 2      | Prenesi v pripravo obračuna                       |                   |
| Korak 3      | 🚰 Priprava obračuna                               |                   |
|              | 🖆 Zakhuði 🖄 Ogkleni 🛛 Shrani                      | × Qpusti √ Potrdi |
| BorisK       | 001                                               |                   |

Sledimo korakom v spodnjem delu okna. Ko prehajamo iz nižje faze obdelave v višjo fazo se nam postopoma aktivirajo gumbi v spodnjem delu okna Nastavitve priprave obračuna.

# Korak 1

V 1. koraku so podatki, ki smo jih prepisali iz registracije časa. Tu lahko na koncu obdelav tudi izpišemo podatke lahko pregledamo skupen seštevek ur, lahko tudi izpišemo evidenco o izrabi delovnega časa.

| SAOP Obra     | čun plač zaposlenih - Javna ustanova - Šola | _          | _          |        |                     |         |
|---------------|---------------------------------------------|------------|------------|--------|---------------------|---------|
| Evidenca pri  | isotnosti - zaposleni                       |            |            |        | 🌆 🚖 🖻 🗇             | 👙 🛛 🗞 🏚 |
| Priimek in im | ne                                          |            |            | Q      | 50 📑 🗆 Vsi zapisi   | 21 Bí   |
| Obdobje       | e 09/2012                                   |            |            |        |                     |         |
| Zaposleni     | <ul> <li>Priimek in ime</li> </ul>          | Rojen-a    | Prekinitev | Ure    |                     | *       |
| 0000005       | Blažič Jana                                 | 31.08.1972 |            | 160,00 |                     |         |
| 0000002       | Grebenjak Miran                             | 01.11.1951 |            | 160,00 |                     | E       |
| 0000003       | Kalin Boris                                 |            |            | 163,92 |                     |         |
| 0000009       | Likon Martin                                |            |            | 160,00 |                     |         |
| 0000004       | Peric Martina                               |            |            | 80,00  |                     |         |
| 0000006       | Pičulin Mitja                               |            |            | 160,00 |                     |         |
| 0000008       | Rojc Jernej                                 |            |            | 160,00 |                     | -       |
| 10            | 📓 Briši vse 🛛 🚈 Hitri vnos                  |            |            |        | 🗈 Pripravi predloge | 🔃 Zapri |
| BorisK        | 001                                         |            |            |        |                     | 11.     |

Dvoklik na zaposlenem nam odpre preglednico, kjer lahko preverjamo kdaj dobi posameznik dodatke za popoldansko delo, nočno delo, dodatek za delo v soboto, nedeljo ali praznike.

| videnca pris | otnosti - zapo | stern     |              |                     |       |               | 4                |                    | ম্যম্য     |
|--------------|----------------|-----------|--------------|---------------------|-------|---------------|------------------|--------------------|------------|
| 0            | lan            |           |              |                     |       |               | Q 50 🗄 🗆         | Vsi zapisi         | 1 🕅        |
| Obdobje      | 09/2023        |           |              |                     |       |               |                  |                    |            |
| Zaposleni    | K Boris        |           |              |                     |       |               |                  |                    |            |
| 🕶 Dan        | Čas začetka    | Čas konca | Dan v tedenu | Vrsta               | Ure   | Izmensko delo | Dopoldansko delo | Popoldansko delo 1 | vočno delo |
| 01.09.2023   | 06:45:00       | 14:45:00  | Petek        | 1 Prisotnost        | 8,00  | <li></li>     | 7,75             | 0,00               | 0,25       |
| 04.09.2023   | 07:00:00       | 15:00:00  | Ponedeljek   | interesna dejavnost | 8,00  | 2             | 8,00             | 0,00               | 0,00       |
| 05.09.2023   | 07:00:00       | 15:00:00  | Torek        | 1 Prisotnost        | 8,00  | 2             | 8,00             | 0,00               | 0,00       |
| 06.09.2023   | 07:00:00       | 15:00:00  | Sreda        | 1 Prisotnost        | 8,00  | ₹             | 8,00             | 0,00               | 0,00       |
| 07.09.2023   | 15:00:00       | 17:00:00  | Četrtek      | priprava na delo    | 2,00  | 2             | 0,00             | 2,00               | 0,00       |
| 08.09.2023   | 07:00:00       | 15:00:00  | Petek        | 1 Prisotnost        | 8,00  | 2             | 8,00             | 0,00               | 0,00       |
| 11.09.2023   | 07:00:00       | 15:00:00  | Ponedeljek   | 1 Prisotnost        | 8,00  | 2             | 8,00             | 0,00               | 0,00       |
| 12.09.2023   | 07:00:00       | 15:00:00  | Torek        | delo od doma        | 8,00  | 2             | 8,00             | 0,00               | 0,00       |
| 13.09.2023   | 07:00:00       | 16:00:00  | Sreda        | delo na terenu      | 9,00  | 2             | 8,00             | 1,00               | 0,00       |
| 14.09.2023   | 07:00:00       | 15:00:00  | Četrtek      | Delo od doma        | 8,00  | 7             | 8,00             | 0,00               | 0,00       |
| 15.09.2023   | 07:00:00       | 15:00:00  | Petek        | Krvodajalstvo 100 % | 8,00  | 2             | 8,00             | 0,00               | 0,00       |
| 18.09.2023   | 00:15:00       | 12:00:00  | Ponedeljek   | 1 Prisotnost        | 11,75 | 2             | 5,00             | 0,00               | 6,75       |
| 19.09.2023   | 15:00:00       | 16:00:00  | Torek        | priprava na delo    | 1,00  | <b>V</b>      | 0,00             | 1,00               | 0,00       |
| 19.09.2023   | 07:00:00       | 10:00:00  | Torek        | 1 Prisotnost        | 3,00  | 2             | 3,00             | 0,00               | 0,00       |
| 20.09.2023   | 07:00:00       | 14:00:00  | Sreda        | 1 Prisotnost        | 7,00  | <b>V</b>      | 7,00             | 0,00               | 0,00       |
| 21.09.2023   | 00:00:00       | 20:00:00  | Četrtek      | 1 Prisotnost        | 20,00 | <b>V</b>      | 8,00             | 5,00               | 7,00       |
| 22.09.2023   | 08:00:00       | 15:45:00  | Petek        | 1 Prisotnost        | 7,75  | <b>V</b>      | 7,00             | 0,75               | 0,00       |
| 24.09.2023   | 07:00:00       | 15:00:00  | Nedelja      | 1 Prisotnost        | 8,00  | <b>V</b>      | 8,00             | 0,00               | 0,00       |
| 25.09.2023   | 07:00:00       | 15:00:00  | Ponedeljek   | 1 Prisotnost        | 8,00  | <b>V</b>      | 8,00             | 0,00               | 0,00       |
| 26.09.2023   | 07:00:00       | 15:00:00  | Torek        | delo na terenu      | 8,00  | <b>V</b>      | 8,00             | 0,00               | 0,00       |
| 27.09.2023   | 07:00:00       | 15:00:00  | Sreda        | 1 Prisotnost        | 8,00  | <b>V</b>      | 8,00             | 0,00               | 0,00       |
| 28.09.2023   | 07:00:00       | 15:00:00  | Četrtek      | 1 Prisotnost        | 8,00  | <b>V</b>      | 8,00             | 0,00               | 0,00       |
| 29.09.2023   | 07:00:00       | 15:00:00  | Petek        | 1 Prisotnost        | 8,00  | <b>V</b>      | 8,00             | 0,00               | 0,00       |
|              |                |           |              |                     |       |               |                  |                    |            |
|              |                |           |              |                     |       |               |                  |                    |            |

Če so podatki v registraciji časa korektno urejeni v koraku 1 nimamo nobenega dela z urejanjem in lahko nadaljujemo v koraku 2

Korak 2

| 3 Saop Obraču                   | n plač zaposlenih -   | sprememb | a - Javna ustanova - Šola | - |      |    | $\times$         |
|---------------------------------|-----------------------|----------|---------------------------|---|------|----|------------------|
| Nastavitve prip                 | rave obračuna         |          |                           | Z | Ŀ    | *  | 1                |
| Leto Mesec                      | 2023<br>9             |          |                           |   |      |    |                  |
| Naziv Se                        | ptember 2023          |          |                           |   |      |    |                  |
| Delovni čas<br>Število delovnih | dni (redno delo)      | 21       | dni                       |   |      |    |                  |
|                                 | Prazniki              | 0        | dni                       |   |      |    |                  |
| Mesečna de                      | lovna obveznost       | 168,00   | ur                        |   |      |    |                  |
| Korak 0 🔄 Pl                    | an prisotnosti        |          |                           |   |      |    |                  |
| Korak 1 🏼 🍐 Ev                  | idenca prisotnosti    |          |                           |   |      |    |                  |
| Korak 2 🔒 Pro                   | enesi v pripravo obra | čuna     |                           |   |      |    |                  |
| Korak 3 🛛 Pi                    | iprava obračuna       |          |                           |   |      |    |                  |
| 🚈 Za                            | <b>kjuä</b> 🖄 Ogkleni | Shran    |                           | > | Qpus | ti | √ <u>P</u> otrdi |
| BorisK                          | 001                   |          |                           |   |      |    |                  |

Pri kliku na gumb **Prenesi v pripravo obračuna** se podatki prepišejo v naslednjo fazo, to je Priprava obračuna, kjer so nam na razpolago zbirni podatki po vrstah obračuna.

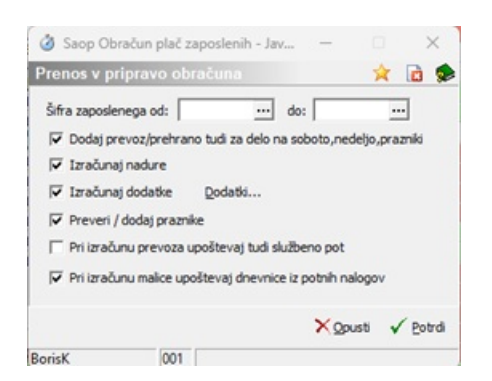

V tem koraku se izračunajo prevozi, prehrana in doda praznik, ure prisotnosti pa se prevedejo v določene vrste obračuna. V tem koraku se izračunajo dodatki in viški ur. Izračun ustreznih dodatkov naj vam pomaga nastaviti uvajalec.

# Korak 3

V 3. koraku najprej dopolnimo ure do polnega delovnega časa.

| Priprava o                | bračuna                         |                 |            | lin 🚖 🖻 🗗 🖨      | R 🕅 🤵 |
|---------------------------|---------------------------------|-----------------|------------|------------------|-------|
|                           | Ure                             |                 | 9          | 0 🛨 🗆 Vsi zapisi |       |
| Obdo                      | bje 09 / 2023                   |                 |            |                  |       |
| Zaposleni                 | Primek in ime                   | Datum začetka   | Prekinitev | ▲ Ure            |       |
| 0000005                   | B Jana                          | 29.08.2004      |            | 168,00           |       |
| 0000006                   | P Mitja                         | 01.01.2002      |            | 168,00           |       |
| 0000007                   | Š Urška                         |                 |            | 168,00           |       |
| 8000000                   | S Sašo                          | 01.01.1990      |            | 168,00           |       |
| 0000009                   | L Martin                        | 01.01.2010      |            | 168,00           |       |
| 0000010                   | K Mateja                        | 01.01.2000      |            | 168,00           |       |
| 0000003                   | K Boris                         | 12.06.2004      |            | 168,00           |       |
| 0000013                   | S Monika                        | 07.04.2023      |            | 168,00           |       |
| 0000015                   | P Dejan                         | 13.10.2020      |            | 168,00           |       |
| 0000017                   | S Jasmina                       | 01.05.2020      |            | 168,00           |       |
| 0000021                   | B Špela                         | 01.01.2018      |            | 168,00           |       |
| 0000029                   | M Roko                          | 01.01.2018      |            | 168,00           |       |
| 0001000                   | od Jerneja Štud int             |                 |            | 168,00           |       |
| 0000018                   | Re Jernej                       | 01.01.2020      |            | 160,00           |       |
| 0000012                   | M Mateja 💎 🏹                    | 01.01.2000      |            | 131,25           |       |
| 0000027                   | 575% Stojan                     | 03.12.2020      |            | 126,00           |       |
| 33                        | Dodatne možnosti                |                 |            |                  | Zap   |
| orisK                     | Priši vse                       |                 |            |                  |       |
| 1000                      | Diliurte ehreiues               |                 |            |                  |       |
|                           | Brist Visco obracuna            |                 | 2          |                  |       |
|                           | Dodaj ure do polnega d          | lel. časa       | 2          |                  |       |
|                           | Priprava iz vzorca              |                 |            |                  |       |
|                           |                                 |                 |            |                  |       |
|                           |                                 |                 |            |                  |       |
| 3 Saop Ob                 | račun plač zaposlenih - Javna – |                 |            |                  |       |
| The local division of the |                                 | ~ 7             |            |                  |       |
| odaj ure o                | lo poinega londa ur             |                 |            |                  |       |
|                           |                                 |                 |            |                  |       |
| in units obra             | Aura va radoo dalo: 462         | Zania ulika uz  |            |                  |       |
| ra visve oura             |                                 | ocenije vloka u |            |                  |       |
| \$                        | fra zaposlenega od: do          |                 |            |                  |       |
|                           | Šifra SM od: do                 |                 |            |                  |       |
|                           |                                 |                 |            |                  |       |
|                           | Cifes doublest                  |                 |            |                  |       |
|                           | Sifra skupine: do               |                 |            |                  |       |

Ko smo dodali ure preverimo vpisane vrste obračunov za zaposlenega.

To najležje naredimo preko olap analize.

| riprava o |               |               |            |             | Do 📴 📥                           |
|-----------|---------------|---------------|------------|-------------|----------------------------------|
|           | Ure           |               | -204       | Anal Vsi za | iza - Priprava obračuna          |
| Obdo      | bje 09 / 2023 |               |            | Anal        | iza - Priprava obraćuna po dnevi |
| Zaposleni | Primek in ime | Datum začetka | Prekinitev | - Ure       |                                  |
| 0000005   | 8 Jana        | 29.08.2004    |            | 168,00      |                                  |
| 0000006   | P Mitja       | 01.01.2002    |            | 168,00      |                                  |
| 0000007   | Ś Urika       |               |            | 168,00      |                                  |
| 0000008   | S Salo        | 01.01.1990    |            | 168,00      |                                  |
| 0000009   | L Martin      | 01.01.2010    |            | 168,00      |                                  |
| 0000010   | K Mateja      | 01.01.2000    |            | 168,00      |                                  |
| 0000012   | M Mateja      | 01.01.2000    |            | 168,00      |                                  |
| 0000013   | S Monika      | 07.04.2023    |            | 568,00      |                                  |
| 0000003   | K Boris       | 12.06.2004    |            | 168,00      |                                  |
| 0000015   | P Dejan       | 13.10.2020    |            | 168,00      |                                  |
| 0000017   | S Jasmina     | 01.05.2020    |            | 168,00      |                                  |
| 0000018   | Re Jernej     | 01.01.2020    |            | 168,00      |                                  |
| 0000019   | Ŝ Petra       | 01.01.1990    |            | 168,00      |                                  |
| 0000029   | M Roko        | 01.01.2018    |            | 168,00      |                                  |
| 0000030   | A Katarina    | 01.06.2020    |            | 168,00      |                                  |
| 0000031   | A Katarina    | 25.12.2020    |            | 168,00      |                                  |

| Analiza - Princava      | a obratuma                        |                           |                       | 1.00        |           |
|-------------------------|-----------------------------------|---------------------------|-----------------------|-------------|-----------|
| and the second second   |                                   | and the second second     |                       |             |           |
| Grev fond un 💌 St       | pulkovne-nesto (Sifta) (*   Strod | kouni noslec (64a) 🕐 🛛 (4 | olikowne mesto (nazw) |             |           |
| StroBravni nasilec (naz | sv) 💌 Strolkovno nesto visitor    | (Sifta) 💌 Stroßkovni nosi | lec vistice (Sifta)   |             |           |
| StroBavno nesto vist    | ice (naziv) 💌 Stroßkowi nosiec    | vrstice (nazi+) 💌 Openti  | a 💌 Deleđ zapositive  | e 💌 Paradun |           |
| Obdobje od 💌 Obd        | klije do 💌 Bruto znesek 💌         | Śt. dni obdobja 💌 Leta 🛛  | · Zapeskeni (\$47a)   | Hesec (*)   |           |
| Sifta viste obračuna    | •                                 |                           |                       |             |           |
| Stevile-enot 💌          |                                   |                           |                       |             |           |
| Naziv zapodenega 💩      | • Nexts visite obraduna 🗄 💌       | Velka suna                |                       |             |           |
| - A Katarina            | Koriščenje viška ur               | 168,00                    |                       |             |           |
|                         | Prehrana na delu                  | 4,00                      |                       |             |           |
|                         | Prevoz na delo-kdometrina         | 5,00                      |                       |             |           |
|                         | Redna delo                        | 35,00                     |                       |             |           |
| UCaterina slupet        |                                   | 212,00                    |                       |             |           |
| - B Jane                | Prehrana na delu                  | 21,00                     |                       |             |           |
|                         | Prevoz na delo-idometrina         | 21,00                     |                       |             |           |
|                         | Redha delo                        | 164,00                    |                       |             |           |
| Jana skupej             |                                   | 210,00                    |                       |             |           |
| - BiManka               | Konščenje viška ur                | 134,50                    |                       |             |           |
|                         | Prevoz na delo-kilometrina        | 21,00                     |                       |             |           |
|                         | Redno delo                        | 33,50                     |                       |             |           |
| Pionika slupet          |                                   | 289,00                    |                       |             |           |
| - B Spila               | Dela poned                        | 21,00                     |                       |             |           |
|                         | Carterials delo                   | 21,00                     |                       |             |           |
|                         | Provana na dela idematrica        | 21,00                     |                       |             |           |
|                         | Partice respective and and the    | 168.00                    |                       |             |           |
|                         | Whether as institution            | 10.50                     |                       |             |           |
| Spele shapet            | Contra to service of              | 262,58                    |                       |             |           |
| - 1 Nina                | Konildente vilka-ur               | 64,00                     |                       |             |           |
|                         | Prefrana na delu                  | 13,00                     |                       |             |           |
|                         | Prevoz na delo kilometrina        | 13,00                     |                       |             |           |
|                         | Redno delo                        | 104,00                    |                       |             |           |
| Nine skupej             |                                   | 194,00                    |                       |             |           |
| of Marine               | shife to see an adu               | 17.00                     |                       |             |           |
|                         |                                   |                           | 54 bits OLAP          | 🙀 grafikon  | Di Lagari |
|                         | 2000 I                            |                           |                       |             |           |

Z OLAP analizo najlažje preverimo ali so podatki ustrezni ( imamo vse bolniške liste, ali je slučajno kdo brez ustreznih ur in mu je program dodal nenavadno veliko število koriščenja ur...)

Tu si tudi najlažje izpišemo viške ur zaposlenih.

V tem koraku lahko po nalogu vodje zaposlenemu dodamo nadure za izplačilo.

|               | ŝi            | ira                                  |                 |                                                           |                                                                                                    |                                                                                                    | Q. 🛛 🗄                                                      | 🗆 Vsi zapisi                | > 2               |
|---------------|---------------|--------------------------------------|-----------------|-----------------------------------------------------------|----------------------------------------------------------------------------------------------------|----------------------------------------------------------------------------------------------------|-------------------------------------------------------------|-----------------------------|-------------------|
| Obdobje       | 09/2023       |                                      |                 |                                                           |                                                                                                    |                                                                                                    |                                                             |                             |                   |
| Zaposleni     | S Sašo        |                                      |                 |                                                           |                                                                                                    |                                                                                                    |                                                             |                             |                   |
| p. števika    | ▼ Ŝfra        | Naziv vrste obračuna                 | St. enot        | SN                                                        | SM                                                                                                    | Referent                                                                                                    | DN                                                          | Stranka                     | Nalen             |
| 1             | AD1           | Redno delo                           | 168,0           | 10                                                        | 0000100                                                                                                    |                                                                                                    |                                                             |                             |                   |
| 5             | A61           | Višek ur za koriščenje               | 8,3             | 15                                                        | 0000100                                                                                                    |                                                                                                    |                                                             |                             |                   |
| 4             | C10           | Lamensko delo                        | 25,             | 15                                                        | 0000100                                                                                                    |                                                                                                    |                                                             |                             |                   |
| 2             | 101           | Prehrana na delu                     | 21,0            | 10                                                        | 0000100                                                                                                    |                                                                                                    |                                                             |                             |                   |
| 3             | 118           | Prevoz na delo-kilometrina NOV       | 21,0            | 10                                                        | 0000100                                                                                                    |                                                                                                    |                                                             |                             |                   |
|               |               |                                      |                 | Priprat<br>Sifra v<br>Nastv vn<br>Ši<br>Sifra v<br>Borisk | va obračuna – za<br>ste obračuna – zala<br>ste obračuna – pelo pr<br>šifra SM – – 2000 20<br>šifra SM – – – – – – – – – – – – – – – – – – | posteni<br>Delo prete<br>de pohega del, 5a<br>00 tahnôto :<br><br>10<br>0,000<br>0,000<br><br>10<br>0,000<br><br>10<br>0,000<br> | o poince del Jo<br>es<br>sector<br>Paračan<br>o<br>Cal Zaor | Sa 2<br>×<br>×<br>Ngaust √y | 2.5<br>Pais (F12) |
| no delo: 168, | ,00 ur Nadono | estila: 0,00 ur Refundacije: 0,00 ur | Skupaj ure redr | i fond: 168,00 u                                          | r Nadure: 0,0                                                                                                    | i0 ur Skupaj vsi                                                                                                    | : ure: 168,00 ur                                            |                             |                   |

| 3 Saop Obrail   | čun plač zaposleni | ih - Javna ustanova - Šola      |                  |                 |               |              |                  | - 0          | ×          |
|-----------------|--------------------|---------------------------------|------------------|-----------------|---------------|--------------|------------------|--------------|------------|
| Priprava obra   | ačuna - zaposlo    |                                 |                  |                 |               |              |                  | 10 🖈         | ی 😥        |
|                 | Šifra              |                                 |                  |                 |               |              | Q 😡 🕂 🗆          | Vsi zapisi 👔 | <b>N N</b> |
| Obdobje         | 09/2023            |                                 |                  |                 |               |              |                  |              |            |
| Zaposleni       | S Sašo             |                                 |                  |                 |               |              |                  |              |            |
| Zap. števika    | 🔻 Šífra            | Naziv vrste obračuna            | Št. enot         | SN              | SM            | Referent     | DN               | Stranka      | Na en      |
| 1               | A01                | Redno delo                      | 168,00           |                 | 0000100       |              |                  |              |            |
| 5               | A61                | Višek ur za koriščenje          | 8,25             |                 | 0000100       |              |                  |              |            |
| 4               | C10                | Izmensko delo                   | 25,75            |                 | 0000100       |              |                  |              |            |
| 6               | E01                | Delo preko poinega del. časa    | 20,00            |                 | 0000100       |              |                  |              | · · · ·    |
| 2               | 101                | Prehrana na delu                | 21,00            |                 | 0000100       |              |                  |              |            |
| 3               | 118                | Prevoz na delo-kilometrina NOV  | 21,00            |                 | 0000100       |              |                  |              |            |
| Redno delo: 168 | 1,00 ur Nadomestil | a: 0,00 ur Refundacije: 0,00 ur | Skupaj ure redni | fond: 168,00 ur | Nadure: 20,00 | ur Skupaj vs | e ure: 188,00 ur |              |            |
| 6               |                    |                                 |                  |                 |               |              |                  | 1            | 🔁 Zapri    |
| BorisK          | 001                |                                 |                  |                 |               |              |                  |              | -          |

Ko so podatki po vrstah obračuna urejeni, so propravljeni za prenos v posredni obračun plač.

To naredimo v programu obračun plač v evidenci prisotnosti.

### Korak 4

| <br> |  | <br>[]                                                        | 44                                                                |  |  |
|------|--|---------------------------------------------------------------|-------------------------------------------------------------------|--|--|
|      |  | Evidenca prisotnos<br>Evidenca boleznin<br>Planiranje odsotno | tti in priprava obračuna<br>(e-BOL) in drugih odsotnosti<br>sti ↓ |  |  |
|      |  |                                                               |                                                                   |  |  |

| 📓 Saop Obračun plač zaposlenih - spr                                                                                                    | ememba - Javna ustanova - Šola                                                                                                    | _           |          | $\times$                   |
|----------------------------------------------------------------------------------------------------|----------------------------------------------------------------------------------------------------|-------------|----------|----------------------------|
| Nastavitve priprave obračuna                                                                                                    |                                                                                                    | -J          | lin 🗙    | 🖻 🏚                        |
| Leto 2023<br>Mesec 9<br>Naziv September 2023                                                                                                    |                                                                                                    |             |          |                            |
| Delovni čas<br>Število delovnih dni (redno delo)<br>Prazniki                                                                                                    | 21 dni<br>0 dni                                                                                                    |             |          |                            |
| Korak 1       Image: Evidence prisotnosti         Korak 2       Prenesi v pripravo obračuna         Korak 3       Prenesi v obračuna         Korak 4       Prenesi v obračun plač - pri | a<br>osredno                                                                                                    |             |          |                            |
|                                                                                                    | Saop Šifranti - tiskanje - Javna ustanov<br>Prenos v posredni vnos obračuna<br>Šifra zaposlenega od<br>Stroškovno mesto od<br>Šifra organizacijske enote<br> | do do do do | *        |                            |
| 🚈 Zakijuči 🖆 O <u>d</u> kleni 📲                                                                                                    | BorisK 001                                                                                                    | × Opu       | osti 🖌 P | renesi<br>✓ <u>P</u> otrdi |

Za izvedbo koraka 4 mora biti odprt obračun za izbrani mesec.

Po prenosu so podatki prepisani v posredni obračun plač.

# Razlaga obračuna in prikaza viška ur izplačila nadur

Zaposleni ima ta mesec 8,25 viška ur za koriščenje. Za izplačilo smo vpisali še 20 ur dela preko polnega delovnega časa

|                  | 66           |                                     |                    |                     |               |              |                  | Vini zamini | A DY DA |
|------------------|--------------|-------------------------------------|--------------------|---------------------|---------------|--------------|------------------|-------------|---------|
| Obdobia          | 00 / 2023    | al                                  |                    |                     |               |              | A 120 III        | ти серги    |         |
| Zaposleni        | S Salo       |                                     |                    |                     |               |              |                  |             |         |
| Zap. števika     | ▼ Šifra      | Naziv vrste obračuna                | Št. enot           | SN                  | SM            | Referent     | DN               | Stranka     | Na en   |
| 1                | A01          | Redno delo                          | 168,00             |                     | 0000100       |              |                  |             |         |
| 5                | A61          | Višek ur za koriščenje              | 8,25               |                     | 0000100       |              |                  |             |         |
| 4                | C10          | Izmensko delo                       | 25,75              |                     | 0000100       |              |                  |             |         |
| 6                | E01          | Delo preko poinega del. časa        | 20,00              |                     | 0000100       |              |                  |             |         |
| 2                | 101          | Prehrana na delu                    | 21,00              |                     | 0000100       |              |                  |             |         |
| 3                | 118          | Prevoz na delo-kilometrina NOV      | 21,00              |                     | 0000100       |              |                  |             |         |
| _                |              |                                     |                    |                     |               |              |                  |             |         |
|                  | Aller Madama | aller 0.00 and the desider 0.00 and | flamations and it. | freed, 169,00 up    | Mada and 20.0 | Comercia     |                  |             |         |
| Danken dalar 169 |              |                                     | SILLENS LIFE FECTS | 101101; 1000,000 UF | 1400UFE: 20,0 | our skupeliv | seure: 100,00 ur |             |         |

Zaposlenemu se na informacijah in v registraciji časa še vedno prikazuje 50 ur za koriščenje

| and regarable          | provision of searching approxim                                           |                 |        |     |  |
|------------------------|---------------------------------------------------------------------------|-----------------|--------|-----|--|
| aposleni - vnos        |                                                                           | 5               | 1 10 🕱 | d 🗩 |  |
| Šfra                   | 0000008 🖼 🕅 Aktiven                                                       |                 |        |     |  |
| Števika kartice        | 8                                                                         |                 |        |     |  |
| Ine                    | Salo                                                                      |                 |        |     |  |
| Primek                 | 5                                                                         |                 |        |     |  |
| Nvo uporabnika         | Navaden uporabnik                                                         | ¥               |        |     |  |
| Datum rojstva          | 10.10.1970 -                                                              |                 |        |     |  |
| Datum začetka          | 01.01.1990 +                                                              |                 |        |     |  |
| Datum prekinitve       |                                                                           |                 |        |     |  |
| Dnevni plan ur         | 8                                                                         |                 |        |     |  |
| Šifra umika            | 18 po meri testhi                                                         |                 |        |     |  |
| Šifra umika EP         |                                                                           |                 |        |     |  |
| Delovni koledar        |                                                                           |                 |        |     |  |
| Prepoved nadurnega dek |                                                                           |                 |        |     |  |
| Enota org. strukture   | RAZVOJ ···                                                                |                 |        |     |  |
| Šifra SM               | 0000100 tehnično osebje                                                   |                 |        |     |  |
| E-polita               | boris.kaln@siol.net                                                       |                 |        |     |  |
| Opomba                 |                                                                           |                 |        |     |  |
|                        |                                                                           |                 |        |     |  |
| Preostal dopust        | Dopust tekočega leta – po odločbi                                         | 25 dni          |        |     |  |
|                        | Neizkonščen dopust preteklega leta                                        | 25 dni          |        |     |  |
|                        | OD DANES NAPRE 3                                                          | 0 drs           |        |     |  |
|                        | Prijavljen dopust - nepotrjen                                             | 0 dni           |        |     |  |
|                        | Prijavljen dopust – potrjen<br>Na raznolago Ze                            | 0 dhi           |        |     |  |
| Desertation            | in interneto ac                                                           |                 |        |     |  |
| Freustale are          | Saldo ur za koriščenje                                                    | +50:00          |        |     |  |
|                        | Koriščenje ur - koriščeno                                                 | -0:00           |        |     |  |
|                        | OD VKLJUČNO DANES NAPREJ                                                  |                 |        |     |  |
|                        |                                                                           | -0:00           |        |     |  |
|                        | Konsčenje ur - nepobrjeno                                                 |                 |        |     |  |
|                        | Koriščenje ur - nepotrjeno<br>Koriščenje ur - potrjeno                    | -0:00           |        |     |  |
|                        | Koriščenje ur - nepotrjeno<br>Koriščenje ur - potrjeno<br>Na razpolago še | -0:00<br>+50:00 |        |     |  |
|                        | Koničenje ur - nepotrjeno<br>Koničenje ur - potrjeno<br>Na razpolago še   | -0:00<br>+50:00 |        |     |  |

Ko v koraku 4 prepišemo ure v posredni obračun plač se na informacijah in na terminalu že izkazuje novo predvideno stanje ur.

| 🥝 Saop-Registracija     | prisotnosti in odsotnosti zaposlenih              |          |    |                | _    |      | ×   |
|-------------------------|---------------------------------------------------|----------|----|----------------|------|------|-----|
| Zaposleni - vnos        |                                                   |          | ·I | 🌆 🔬            |      |      |     |
| Šifra                   | 0000008 🛛 🖉 🔽 Aktiven                             |          |    |                |      |      |     |
| Številka kartice        | 8                                                 |          |    |                |      |      |     |
| Ime                     | Sašo                                              | 1        |    |                |      |      |     |
| Priimek                 | s                                                 |          |    |                |      |      |     |
| Nivo uporabnika         | Navaden uporabnik                                 | <b>v</b> |    |                |      |      |     |
|                         |                                                   |          |    |                |      |      |     |
| Datum rojstva           | 10.10.1970 👻                                      |          |    |                |      |      |     |
| Datum začetka           | 01.01.1990 👻                                      |          |    |                |      |      |     |
| Datum prekinitve        | <b>_</b>                                          |          |    |                |      |      |     |
| Dnevni plan ur          | 8                                                 |          |    |                |      |      |     |
| Šifra urnika            | 18 po meri testni                                 |          |    |                |      |      |     |
| Šifra urnika EP         |                                                   |          |    |                |      |      |     |
| Delovni koledar         |                                                   |          |    |                |      |      |     |
| Prepoved nadurnega dela |                                                   |          |    |                |      |      |     |
| Enota org. strukture    | RAZVOJ ···                                        |          |    |                |      |      |     |
| Šifra SM                | 0000100 tehnično osebje                           |          |    |                |      |      |     |
| E-pošta                 | boris.kalin@siol.net                              |          |    |                |      |      |     |
| Opomba                  |                                                   |          |    |                |      |      |     |
|                         |                                                   |          |    |                |      |      |     |
| Preostali dopust        | i<br>Dopust tekočega leta – po odločbi            | 25 dni   |    |                |      |      | 1   |
|                         | Neizkoriščen dopust preteklega leta               | 25 dni   |    |                |      |      |     |
|                         | Porabljen dopust v tekočem letu                   | 0 dni    |    |                |      |      |     |
|                         | OD DANES NAPREJ                                   |          |    |                |      |      |     |
|                         | Prijavljen dopust – nepotrjen                     | 0 dni    |    |                |      |      |     |
|                         | Prijavljen dopust – potrjen                       | 0 dhi    |    |                |      |      |     |
|                         | на гагронадо se                                   |          |    |                |      |      |     |
| Preostale ure           | Calda un an Ionižžania                            | 120.15   |    |                |      |      | ן ר |
|                         | Saldo ur za koriscenje<br>Kariščanja ur kariščana | +30:15   |    |                |      |      |     |
|                         | OD VKLILIČNO DANES NAPDEI                         | -0:00    |    |                |      |      |     |
|                         | Koriščenje ur - pepatrieno                        | 0.00     |    |                |      |      |     |
|                         | Koriščenje ur - notrieno                          | -0.00    |    |                |      |      |     |
|                         | Na razpolago še                                   | +38-15   |    |                |      |      |     |
|                         | na razpolago se                                   | 150.15   |    |                |      |      |     |
| -                       |                                                   |          |    |                | 1    |      |     |
| Povezav                 | / <u>e</u>                                        |          | X  | <u>O</u> pusti | ✓ Po | trdi |     |
| BorisK 00               | 1                                                 |          |    |                |      |      | 1   |

Zaposleni je imel 50 ur zabeleženih kot saldo ur, v preteklem mesecu je pridelal še 8,25 ur v izplačilo smo mu vpisali 20 ur. Zaradi tega je nov prikazani saldo 38,25 ur.

Ta saldo bo vpisan v osnovah zaposlenega če v obračunu palač ne bomo spreminjali podatkov o urah in ko bomo zaključili obračun plač.

# Zaključek evidence

Ko so ure prenesene v obračun plač svetujemo, da evidenco zaključite in arhivirate evidenco izpolnjenih ur.